## 71. Möte. Skicka ut inbjudan till möte.

Förberedelse: Se till att aktuellt evenemang är inlagt. Logga in. (Ett svagt "v" i högerkanten på ett fält anger att det är en meny med rullgardin)

- 1. Klicka Navigering

   Rotary
   Järfälla Rotaryklubb
   Q ~ SV ~ OWE HESSLER

   Image: Mavigering
   Image: Mina Klubbar
   Image: Mina Klubbar
- 2. Klicka på POLARIS ADMIN, Min Klubb och på Kalender/Rapporter

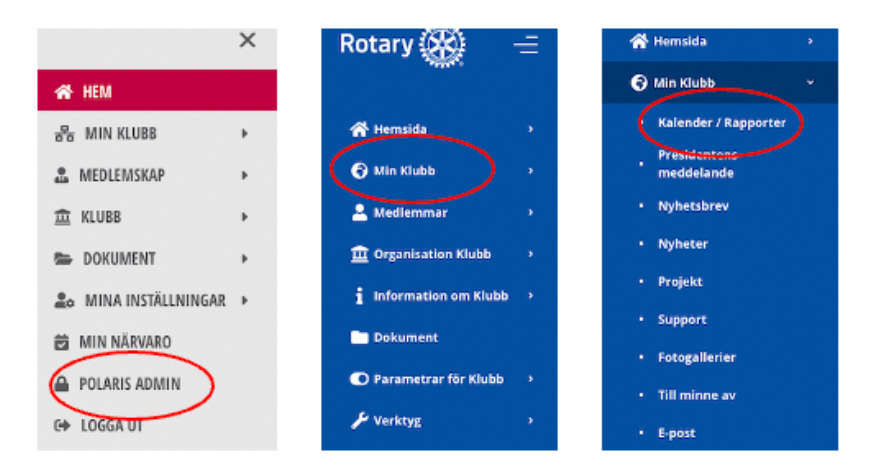

3. Skrolla ner till aktuellt program. Klicka på Deltagare "lilla gubben"

|  | and the second | 2023-06-<br>01 12:00 -<br>2023-06-<br>01 13:30 | Test OH Studiebesök<br>på Restaurang<br>Sjökanten<br>Restaurang<br>Sjökanten,<br>Bruttovägen 1A,<br>17543 Järfalla, Sverige | Svenska | Ja | Offentlig | Distrikt,<br>Multidistrikt | Inte aktiv | 0.0% |  |
|--|----------------|------------------------------------------------|----------------------------------------------------------------------------------------------------|---------|----|-----------|----------------------------|------------|------|--|
|--|----------------|------------------------------------------------|----------------------------------------------------------------------------------------------------|---------|----|-----------|----------------------------|------------|------|--|

4. Klicka Skicka e-post och välj Inbjudan till mottagargrupper

| Min klubb -                | Uppdatera evenemang "Test OH Studiebesök på Restaurang Sjökanten" 2023-06-01              |
|----------------------------|-------------------------------------------------------------------------------------------|
| Kalender / Rapporter       | 12.00 - 15.50                                                                             |
| Presidentens<br>meddelande | Deltagare                                                                                 |
| Nyhetsbrev                 |                                                                                           |
| Nyheter                    | Deltagare                                                                                 |
| • Projekt                  | 🍸 Filtrera 🕂 Skapa 👕 Ta bort alla deltagare 🕂 Lägg till mottagargrupper 🖉 Skicka e-post 🗸 |
| Support                    | Exportera y                                                                               |
| Fotogallerier              | In Process of Processor                                                                   |
| Till minne av              | Alla istade dettagare                                                                     |
| • E-post                   | Ande sökterm                                                                              |
| Innehållsmoderering        | Deltagare med avvisade inbjudningar                                                       |

## 5. Kolla texter på inbjudan

| Språk *                         | Svenska v                                                                                                    |
|---------------------------------|----------------------------------------------------------------------------------------------------|
| Klubbnamn                       | Järfälla Rotaryklubb                                                                                                    |
| Titel                           | Studiebesök på Restaurang Sjökanten Visas i huvudet på inbjudan                                                                                                    |
| Ämne *                          | Kalender: TEST OH STUDIEBESÖK PÅ RESTAL                                                                                                    |
| Text *                          | $\ddot{\mathcal{X}}$ · <b>B</b> $I$ <b>U</b> $\theta$ <b>E</b> · <b>E E</b> $\phi$                                                                                                    |
|                                 |                                                                                                    |
|                                 | Inbjudan                                                                                                    |
|                                 | Rotary Klubb Järfälla Rotaryklubb bjuder in dig till ett evenemang i sin kalender:<br>Vad: Test OH Studiebesök på Restaurang Sjökanten<br>När: Torsdag, 01.06.2023 12:00 til 13:30<br>Var: Restaurang Sjökanten, Bruttovågen 1A, 17543 järfälla, Sverige<br>Per Schneider, krögare och ägare till restaurangen kommer att berätta om sitt liv<br>som krögare. Han kommer även att avslöja några av sina hemliga recept och tips<br>och tricks som vi kan använda oss av när vi lagar<br>Läs mer och ANIMÄL Dig här<br>För att spara detta evenemang i din personliga kalender klickar du på den bifogade<br>ICS-filen. |
| Avslutningsfras                 | Alternativ plats för avslutningsfras                                                                                                    |
| Första underskriften            | Inget valt ~                                                                                                    |
| Andra underskriften             | Inget valt ~                                                                                                    |
| Bilagor                         | Varning: Den maximala storieken för en uppladdad fil är 20 MB.<br>Observera att uppladdning av för många filer som bilder och filmer<br>kan medföra extra vårdavgifter för din klubb.<br>Various: ics, txt, zip, Acrobat: pdf, Image: jpg, jpeg. gif, png. Microsoft Office:<br>doc, dock, ppt, pptx, pps, ppsx, xls, xlsx, Open Office: odt, ods, Multimedia: avi,<br>mov, mpeg. mp3, mp4, rm, vmv                                                                                                    |
|                                 | Dra filerna hit eller klicka på det markerade området.<br>Test-CH-Studiebesoek-pa-Restaurang-Sjoekanten_svics<br>741 B Bilden från evenemanget<br>finns inlagd                                                                                                    |
| Visa länk till kalender         | ×                                                                                                    |
| Visa länk till nyheter          | ✓ Ofta vinner<br>inbiudan nå                                                                                                    |
| Visa länk till rapporter        | att ha alla                                                                                                    |
| Visa länk till nyhetsbrev       | reglagen     urklickade                                                                                                    |
| Visa länk till nästa födelsedag | ×                                                                                                    |
| Kommentar för internt bruk      |                                                                                                    |
| Avbryt                          | Spara Glöm inte att spara                                                                                                    |

## 6. Förhandsgranskning av inbjudan.

Det färdiga mailet visas. Behövs justering, klicka menyns "Allmän" (1). Man kan även få ett testmail skickat till sig, klicka "Skicka test" (2).

När mailet är OK klicka menyns "Skicka ut" (3). Betyder inte att mailet skickas ännu, utan man kommer till en ny sida!

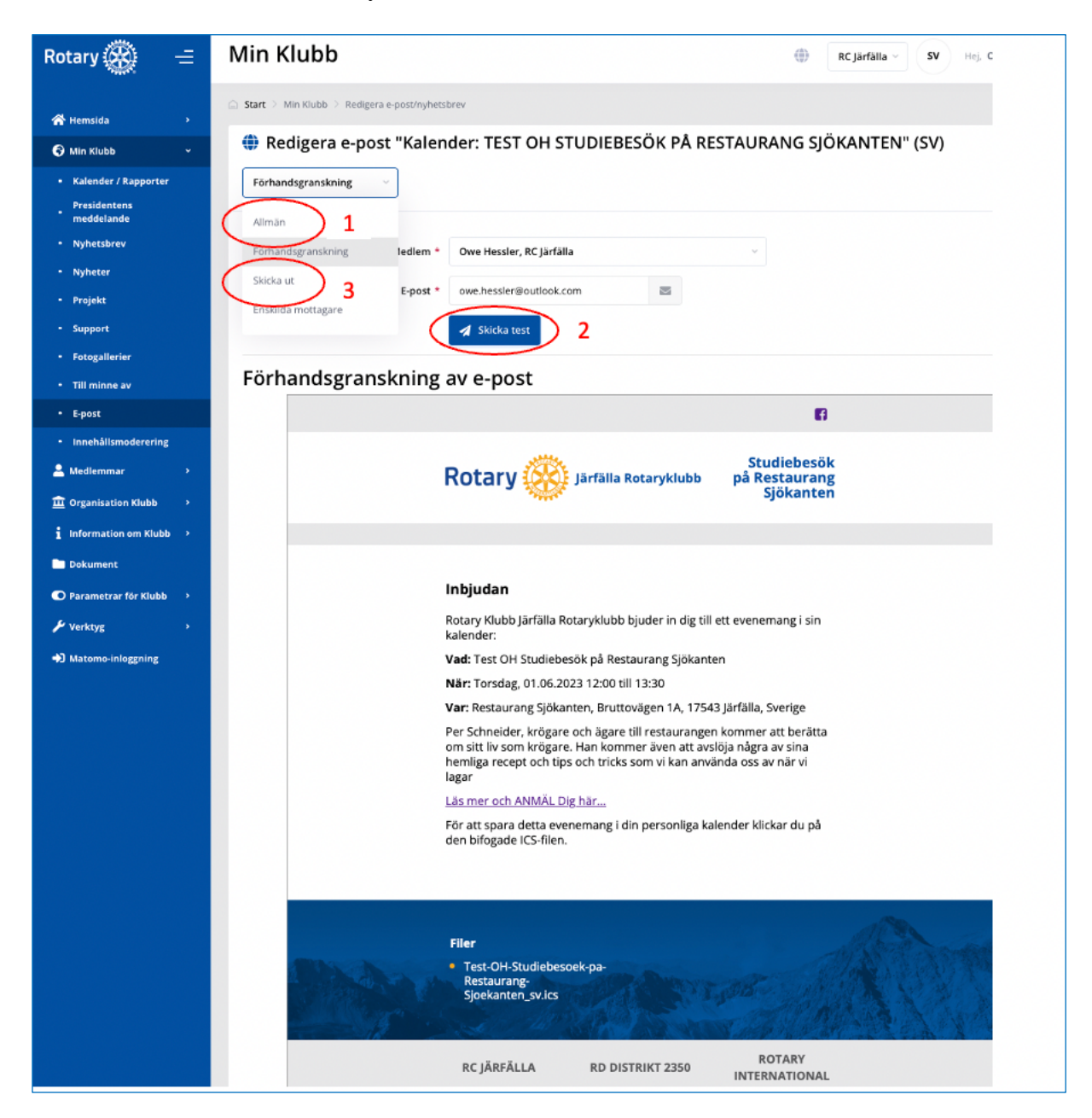

## 7. Distribution

Klicka Mottagargrupper. Välj "Alla aktiva medlemmar (egen klubb)" och ev. "Alla andra kontakter (egen klubb)" så kommer hedersmedlemmar med. Man kan välja flera grupper.

Fyll i övrigt enligt bilden men vänta med "Tillstånd" tills allt är klart.

| lin Klubb                                                                                         |                                                                                                    | RC Järfälla V SV Hej, Owe                                                                                                    |
|---------------------------------------------------------------------------------------------------|----------------------------------------------------------------------------------------------------|----------------------------------------------------------------------------------------------------|
| Start $\geq$ Min Klubb $\geq$ Redigera e-post/nyhetsi                                             | orev                                                                                                    |                                                                                                    |
| 🕽 Redigera e-post "Kalen                                                                          | der: TEST OH STUDIEBESÖK PÅ RES                                                                                               | STAURANG SJÖKANTEN" (SV)                                                                                                    |
| Skicka ut                                                                                         | n mottagarlista för att skicka e-post eller nyhetsbrev kommer<br>trar "Kommunicerar via", "Ta emot nyhetsbrev" och "Önskat sp | Alla aktiva medlemmar (egen klubb/distrikt och därunder)<br>Alla potentiella medlemmar (egen klubb/distrikt och därunder)<br>Alla gästmedlemmar (egen klubb/distrikt och därunder)<br>Alla andra kontakter (egen klubb/distrikt och därunder)<br>Alla aktiva medlemmar (egen klubb)<br>Alla potensella medlemmar (egen klubb) |
| Observera att det redan finns ene Mottagargrupper                                                 | kilda mottagare angivna (se fiik). Välj bara andra mottagargru<br>Alla aktiva medlemmar (egen klubb), Alla a ~                | Alla gistmerferemer (see 11.6b)<br>Alla andra kontakter (egen klubb)<br>Funktionärer för innevarande år (egen klubb)<br>Tillträdande funktionärer (egen klubb)                                                                                                    |
| Skicka till medlemmar i en eller flera<br>mottagargrupper som har FÖRSTA<br>ÖNSKADE visningsspråk | Svenska 🗸                                                                                                    | Kommittépresidenter för innevarande år (egen klubb)                                                                                                    |
| Skicka till medlemmar i Rotary<br>Tillstånd *                                                     | Inga begränsningar                                                                                                    | Välj " <u>Redo</u> " när allt är klart                                                                                                    |
| Schemalägg utskick på *<br>Svarsadress * <b>(</b>                                                 | 2023-02-07 11:20 C Välj "Today" så gå                                                                                         | ar det snarast       13       14       15       16       17       18       19         20       21       22       23       24       25       26         Skriv       27       28       1       2       3       4       5                                                                                                    |
| Visat avsändarnamn *                                                                              | Järfälla Rotaryklubb                                                                                                    | avsandarens<br>mailadress                                                                                                    |
| Avbryt                                                                                            | ▼ spara                                                                                                    |                                                                                                    |

Dags att skicka. Klicka 💙 Spara

8. Bekräfta utskicket så skickas mailet. Det tar dock en god stund kanske 10 min innan det börjar skickas

| Bekräfta utskick av e-post/nyhetsbrev                                                      |                 |   |  |  |  |  |  |
|--------------------------------------------------------------------------------------------|-----------------|---|--|--|--|--|--|
| Bekräfta att e-postmeddelandet/nyhetsbrevet är redo att skickas ut vid valt datum och tid. |                 |   |  |  |  |  |  |
|                                                                                            | Cancel Bekräfta | 2 |  |  |  |  |  |